# 广西社会科学优秀成果奖申报与评审系统

# 成果申报人使用说明书

### 目录

| _,       | 注册和登录    | 2  |
|----------|----------|----|
| <u> </u> | 成果申报     | 2  |
| Ξ.       | 个人信息维护   | .3 |
| 四、       | 使用过程堂见问题 | 4  |

技术支撑单位: 桂林电子科技大学(包含短信系统) 技术支持电话: 彭福银 18607831186 注: 申报人应尽量避免在截止时间临近时提交,以防高峰拥堵导致无法正常提交。

### 一、注册和登录

#### 1、注册

第一次使用时,申报人注册用户,系统地址:https://sklcg.guet.edu.cn/

自行注册,注册好需要联系单位管理员进行审核,审核通过后才能正常登录使用,注册 的账号和手机号码都可以进行登录,如下图所示。(注册时单位切记不要选错)

| 首页      | 社科要闻                                        | 通知公告            | 资料下载              | 申报人注册    | 系统帮助      |  |  |  |  |  |
|---------|---------------------------------------------|-----------------|-------------------|----------|-----------|--|--|--|--|--|
| 业务办理    | S NEWT AL                                   |                 | = -               |          | -         |  |  |  |  |  |
| 成果申报    | 4 通知公告                                      |                 | 更多>>              | 2014月10日 | 更多>       |  |  |  |  |  |
| 单位审查    | 自治区社科联关于2023                                |                 |                   |          |           |  |  |  |  |  |
| 区级管理    | ·课题申报   "世界语言文化研究" 课题申报指南 (2023) 2023-11-26 |                 |                   |          |           |  |  |  |  |  |
| 土中河中    | · 自治区社科联关于2023                              | 年度广西社科界智库重点课题(  | 一般项目) 立 2023-8-31 |          |           |  |  |  |  |  |
| 支象计甲    | ·自治区社科联关于2023                               | 年度广西社科界智库重点课题(一 | 一般项目) 拟 2023-8-24 |          |           |  |  |  |  |  |
| 令田岡中    | 关于2023年度广西人大                                | 制度理论研究课题拟立项公示的  | 通知 2023-8-3       |          |           |  |  |  |  |  |
| 自治区人民政府 | 🕺 社科要闻                                      |                 |                   |          | 更多>       |  |  |  |  |  |
| 广西文明网   | ·自治区社科联调研组赴约                                | 东兴市江平镇"京族三岛"开展考 | <b>与题调研</b>       |          | 2024-3-20 |  |  |  |  |  |
| 广西社科联   | ·社科普及   平陆运河社和                              | 科普及宣传巡展首展广受关注好资 | F                 |          | 2024-3-1  |  |  |  |  |  |
|         | ·自治区社科联慰问定点轉                                | 帮扶村             |                   |          | 2024-2-1  |  |  |  |  |  |
|         | ·平陆运河社科普及宣传进                                | 《展启动仪式在南宁举办     |                   |          | 2024-2-5  |  |  |  |  |  |
|         | · 广西壮族自治区党委常会                               | 委、宣传部部长陈奕君:强化舆论 | 8宣传和文化传播,激发奋进新征移  | 韵强大精神力量  | 2024-1-29 |  |  |  |  |  |
|         |                                             |                 |                   |          |           |  |  |  |  |  |

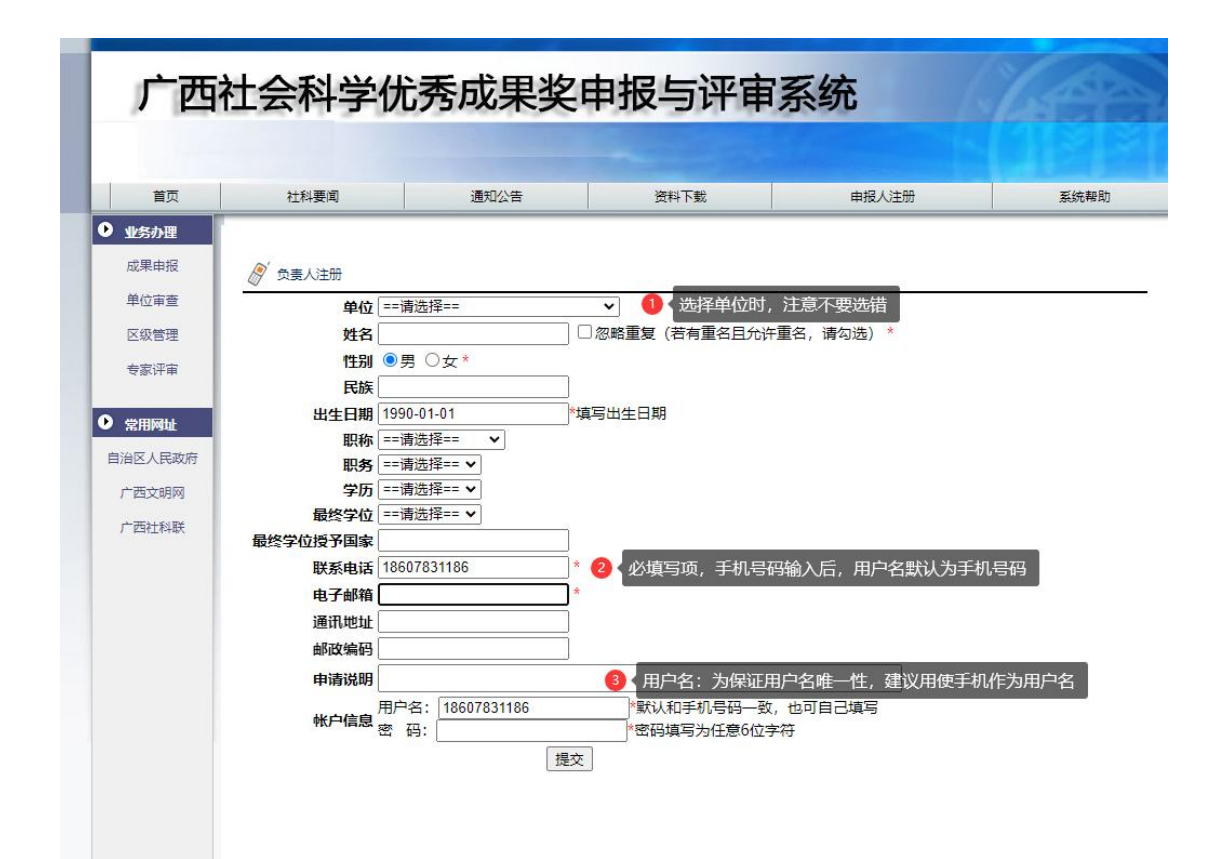

2、登录

| 首页         | <b></b><br>十<br>科<br>要<br>面                                                                                          | 通知公告            | 资料下载            | 由报人注册    | 系统報助      |  |  |  |  |  |  |
|------------|----------------------------------------------------------------------------------------------------|-----------------|-----------------|----------|-----------|--|--|--|--|--|--|
| 1/2.5.3.13 |                                                                                                    |                 |                 |          |           |  |  |  |  |  |  |
| 出まりのほ      | · 选择成里由报                                                                                                    |                 | 更多>>            | 资料下载     | 更多>       |  |  |  |  |  |  |
| 前小学家       | 自治区社科联关于2023                                                                                                    |                 |                 |          |           |  |  |  |  |  |  |
| 中位申宣       | ·课题申报   "世界语言                                                                                                    |                 |                 |          |           |  |  |  |  |  |  |
| 区级管理       | <ul> <li>自治区社科联关于2023年度广西社科界智库重点课题(一般项目) 立 2023-8-31</li> <li>自治区社科联关于2023年度广西社科界智库重点课题(一般项目) 拟 2023-8-24</li> </ul> |                 |                 |          |           |  |  |  |  |  |  |
| 专家评审       |                                                                                                    |                 |                 |          |           |  |  |  |  |  |  |
| AMERICAN   | ·关于2023年度广西人大                                                                                                    | 制度理论研究课题拟立项公示的通 | 知 2023-8-3      |          |           |  |  |  |  |  |  |
|            | √ 社科要  □                                                                                                    |                 |                 |          | 更多>       |  |  |  |  |  |  |
| - 西大明网     | · 自治区社科联调研组赴                                                                                                    | 东兴市江平镇"京族三岛"开展专 | 题调研             |          | 2024-3-20 |  |  |  |  |  |  |
|            | · 社科普及   平陆运河社                                                                                                    | 科普及宣传巡展首展广受关注好评 |                 |          | 2024-3-1  |  |  |  |  |  |  |
| 厂西社科联      | 自治区社科联慰问定点                                                                                                    | 2024-2-9        |                 |          |           |  |  |  |  |  |  |
|            | ·平陆运河社科普及宣传                                                                                                    | 巡展启动仪式在南宁举办     |                 |          | 2024-2-5  |  |  |  |  |  |  |
|            | ·广西壮族自治区党委常                                                                                                    | 委、宣传部部长陈奕君:强化舆论 | 宣传和文化传播,激发奋进新征利 | 點的强大精神力量 | 2024-1-29 |  |  |  |  |  |  |
|            |                                                                                                    |                 |                 |          |           |  |  |  |  |  |  |

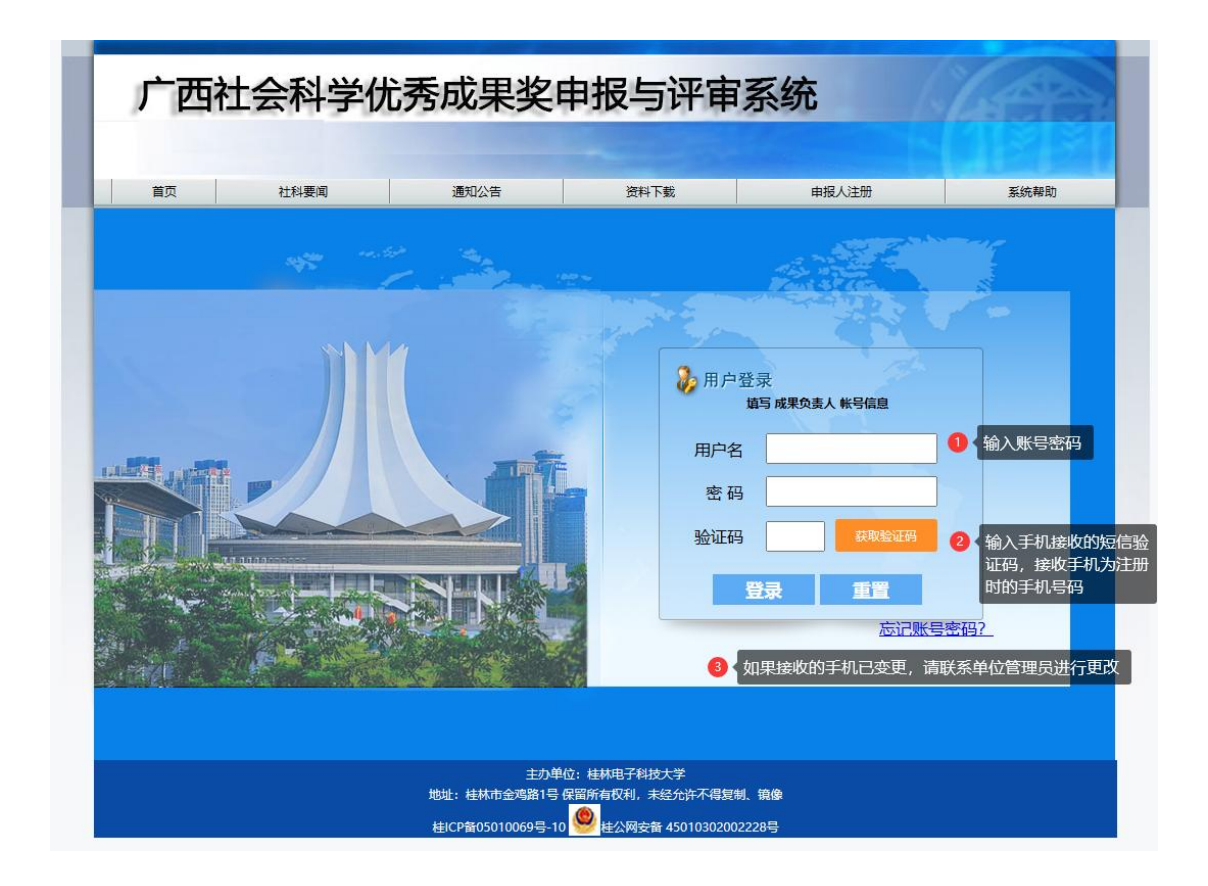

二、成果申报

第一步:新建申报

| 广西社会科学优                                                      | 秀成果奖申报与评审                    | 系统 | -         |        |       | 1000    |        |                           | ian17   此间   最光影响 |
|--------------------------------------------------------------|------------------------------|----|-----------|--------|-------|---------|--------|---------------------------|-------------------|
| 广西社科奖评审系统                                                    | 成果管理>成果申报<br>新建申报 🙆 < 点击新建申报 | 1  |           |        |       |         | 筛题     | 送型: [年度 <b>v</b> ] 关键字: [ | 投来                |
| <ul> <li>成果申报与维护</li> <li>成果申报与维护</li> <li>使率修改運知</li> </ul> | <b>发果申报与维护</b>               | 单位 | 咸果名称      | 单位修改意见 | 医修改意见 | 主要完成人姓名 | 成果状态   | 相关文件                      | 操作                |
|                                                              | 2024 广西—1                    |    | pengjan17 |        |       | 成1、成2   | 申服人未提交 | 中报材料(0)                   | 修改 國際             |
|                                                              |                              |    |           |        |       |         |        |                           |                   |

第二步:填写申报信息

申报材料只支持 PDF 文件,具体材料说明如下:

1、资格材料:

1) 著作类参评成果资格材料为:版权页内容。

2) 论文参评资格材料为:期刊首页(有年份期号的)和参评成果所在目录页。

3) 研究报告资格材料(其中之一即可)为:公开发表的参照期刊资格材料,厅级及以上部 门的立项和结项证明,5位相关领域高级专业技术职务资格专家的鉴定意见,厅局级党政部 门的采纳证明及印发的正式文件原文。

2、申请表材料:在首页资料下载专区下载,扫描 PDF 文件上传。

3、成果材料: 匿名成果扫描成 PDF 文件上传。

4、支撑材料:成果转载、转化、采纳等能够说明成果影响力的材料。

- 5、检测报告结果页:扫描 PDF 文件上传。
- 6、其它材料: 申报人认为必要的证明材料, 扫描 PDF 文件上传。

| 成甲酸钾                                     | 成果管理 > 成果申报                             |                          |          |        |       |                  |  |  |  |  |
|------------------------------------------|-----------------------------------------|--------------------------|----------|--------|-------|------------------|--|--|--|--|
| . STEAL                                  | 返回                                      |                          |          |        |       |                  |  |  |  |  |
| <ul> <li>成果申报与维护</li> </ul>              | 年 度                                     | 2024                     | 1 填写申报信! |        |       |                  |  |  |  |  |
| <ul> <li>当年成果信息</li> <li>修改家码</li> </ul> | 成果题目                                    | 测试                       |          |        |       |                  |  |  |  |  |
| - 1996A.mi (72                           | 课题名称                                    | Mix                      |          |        |       |                  |  |  |  |  |
|                                          | 申报人                                     | 彭福振10                    | 影攝版10    |        |       |                  |  |  |  |  |
|                                          | 負责人或完成单位                                | 彭福银10<br>注:单位之间使用 、作为问隔符 |          |        |       |                  |  |  |  |  |
|                                          | 学科类                                     | 新闻学与传播学                  | •        | 編分学科   | 新闻史   | ✓ • 2 < *号为必填写内容 |  |  |  |  |
|                                          | 咸果形式                                    | 著作 🗸                     | •/       | 研究类    | 基础研究类 | <b>v</b> *       |  |  |  |  |
|                                          | 澤類级別                                    | 无 👻                      | •6       | 字数(干字) | 0     | *                |  |  |  |  |
|                                          | 出版社、报刊名称及出版或发表时间<br>(研究报告通过鉴定、结题、被采用时间) | 测试                       |          |        |       |                  |  |  |  |  |
|                                          | 成甲山安居主要学者相占我社会后始随今 (                    | 1962.                    |          |        |       |                  |  |  |  |  |
|                                          | 此页可夹在每份成果内)                             |                          |          |        |       |                  |  |  |  |  |

第三步:提交申报(保存仅是临时保存,需要提交才算是完成申报)

|                    | maker by The    |              | Photo - Co - Co                                   |                                         |                                                     |          |         |
|--------------------|-----------------|--------------|---------------------------------------------------|-----------------------------------------|-----------------------------------------------------|----------|---------|
|                    | 附件类型            |              | 附件省称                                              |                                         | Tit                                                 | 操作       | 偏思      |
| 1101101            | ==请选择==         | ~            |                                                   |                                         | 上传文件                                                | 检查完整性 删除 |         |
| 41/12/10/14        | ==请选择==         | ~            |                                                   |                                         | 上传文件                                                | 检查完整性 删除 |         |
|                    | ==请选择==         | •            |                                                   |                                         | 上传文件                                                | 检查完整性 删除 |         |
|                    | ==请选择==         | ~            |                                                   |                                         | 上传文件                                                | 检查完整性 删除 | 9       |
|                    | 增加              |              |                                                   |                                         |                                                     |          |         |
|                    | 排名              | 姓名           | 性别                                                | 出生日期                                    |                                                     | 工作单位     | 删除      |
|                    |                 |              | ●男○女                                              | [] 通                                    | 输入关键词                                               |          | 删除      |
| 主要完成人姓名 (不用写负责人名字) |                 |              | ●男○女                                              | [] 演                                    | 输入关键词                                               |          | 問題      |
|                    |                 |              | ●男○女                                              | ()                                      | 输入关键词                                               |          | 删除      |
|                    |                 |              | ●男○女                                              | []]] []] []] []] []] []] []] []] []] [] | 输入关键词                                               |          | 删除      |
|                    |                 |              | ●男○女                                              | [] 演                                    | 输入关键词                                               |          | 国中シッのよど |
| 集体成果合作单位           |                 |              |                                                   |                                         |                                                     |          |         |
| ******             | 注: 成员之间使用、作为间隔符 | <del>3</del> |                                                   |                                         |                                                     |          |         |
|                    |                 |              | And the second second states in the second second |                                         | All advantages and a set of a set of the set of the |          |         |

# 三、个人信息维护

1、账号密码忘记问题

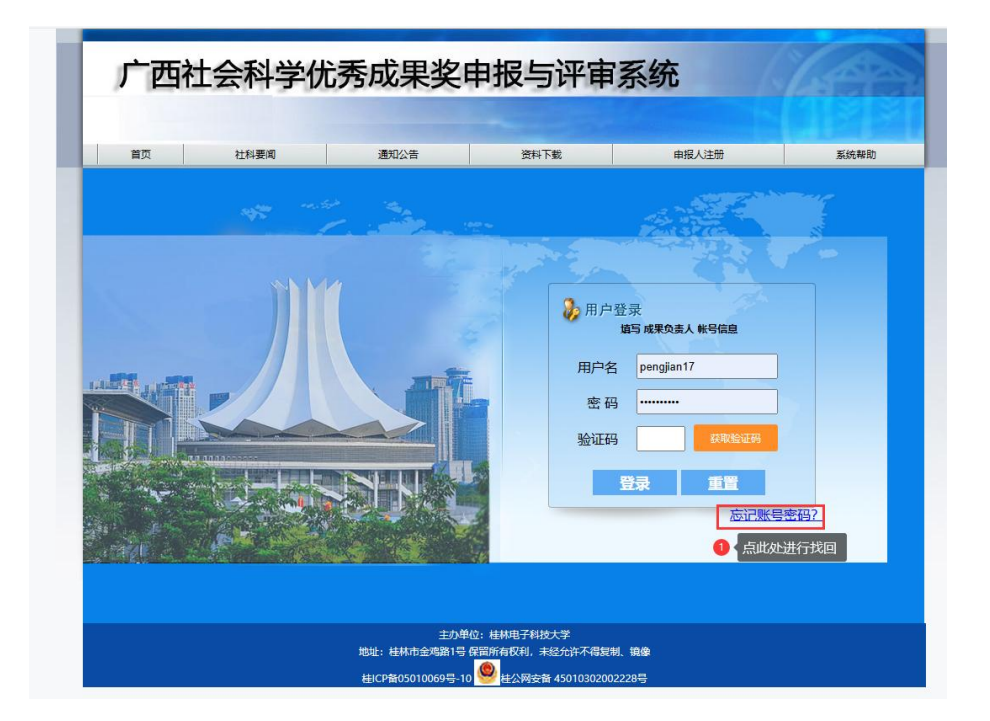

| 首页     | 社科要闻                                                                  | 通知公告   | 资料下载                 | 申报人注册 | 系统帮助 |  |  |  |  |  |  |
|--------|-----------------------------------------------------------------------|--------|----------------------|-------|------|--|--|--|--|--|--|
| 业务办理   |                                                                       |        |                      |       |      |  |  |  |  |  |  |
| 成果申报   |                                                                       |        |                      |       |      |  |  |  |  |  |  |
| 单位审查   | 注:本功能只能是申报人找回账号密码     手机号码     「韩为注册账号时的手机号码     「输入注册时手机号码和验证码     」 |        |                      |       |      |  |  |  |  |  |  |
| 区级管理   |                                                                       |        |                      |       |      |  |  |  |  |  |  |
| 专家评审   | 验证码                                                                   | 获取验证码  |                      |       |      |  |  |  |  |  |  |
|        |                                                                       | 提交 2 点 | 是交,会重新生成随 <u>机密码</u> | ц.    |      |  |  |  |  |  |  |
| 常用网址   |                                                                       |        |                      |       |      |  |  |  |  |  |  |
| 治区人民政府 |                                                                       |        |                      |       |      |  |  |  |  |  |  |
| 广西文明网  |                                                                       |        |                      |       |      |  |  |  |  |  |  |
|        |                                                                       |        |                      |       |      |  |  |  |  |  |  |

### 2、个人信息修改

| ●西社科奖评审系统 <ul> <li>・成果申报人信息</li> <li>・成果申报人信息</li> <li>・成果申报人信息</li> </ul> | 基础信息 > 负责人信息         |            |    |     |      |    |    |    |    |                    |             |                  | 等法展刊 名和 | × #### |    |           | 193   |
|----------------------------------------------------------------------------|----------------------|------------|----|-----|------|----|----|----|----|--------------------|-------------|------------------|---------|--------|----|-----------|-------|
|                                                                            | 成果申报人信息 增利           | 姓名         | 性别 | RIA | 出生日期 | 眼标 | 职务 | 学历 | 学位 | 单位                 | 联系电话        | 电子邮箱             | 通讯地址    | 新政策局   | 餐注 | 编定用户      | 操作    |
| 成果中报-5445-<br>评审修改通知                                                       | tempe287302403155475 | pengjian17 | 男  |     |      |    |    |    |    | 广西—东盟经贸促进会         | 18607831117 | 445726392@qq.com | 11      |        |    | penglan17 | (\$3) |
| 当年成果信息<br>修改密码                                                             |                      |            |    |     |      |    |    |    |    | 1 每页100条/共1条 篇1页/共 | 1页          |                  |         |        |    | Ampliader |       |

| 广西社会科学优                                  | 达秀成果奖申报与评审系统   | -                |                           |       |  |
|------------------------------------------|----------------|------------------|---------------------------|-------|--|
| 广东计科教演讲系统                                | 基础信息 > 修改负责人信息 |                  |                           |       |  |
| (Smorth Line                             | 波回             |                  |                           |       |  |
| <ul> <li>成果申报与维护</li> </ul>              | 216            | pengjian17       |                           |       |  |
| • 评审修改通知                                 | 性别             | ●男 ○女・           |                           |       |  |
| <ul> <li>当年成果信息</li> <li>修改度码</li> </ul> | RB             |                  |                           |       |  |
| <ul> <li>TPLATEPS</li> </ul>             | 工作单位           |                  |                           |       |  |
|                                          | 出生日期           |                  | 输入格式: 2014/1/1 或 2014-1-1 |       |  |
|                                          | 肥料             | ==请选择== 🖌        |                           |       |  |
|                                          | 8.6            | ==请选择== +        |                           |       |  |
|                                          | 学历             | ==请选择== ¥        |                           |       |  |
|                                          | 最终学位           | ==请选择== +        |                           |       |  |
|                                          | 屬终学位授予国家       | 中国               |                           |       |  |
|                                          | 联系电话           | 18607831117      |                           |       |  |
|                                          | 电子邮箱           | 445726392@qq.com |                           |       |  |
|                                          | 通讯地址           | 11               |                           |       |  |
|                                          | 邮政编码           | 0                |                           |       |  |
|                                          | 義注             |                  |                           |       |  |
|                                          | 修改密码           | 新 密 码: [         | ● 如果不需要修改密码,则不需要          | 输入内容  |  |
|                                          |                |                  | 振交                        |       |  |
|                                          |                |                  | 0                         | 急提交即可 |  |

## 四、使用过程常见问题

1、如使用过程中系统部分信息无法显示或操作无响应,建议使用谷歌浏览器或 360 浏览器, 浏览器建议切换成极速模式,切换操作如下图所示

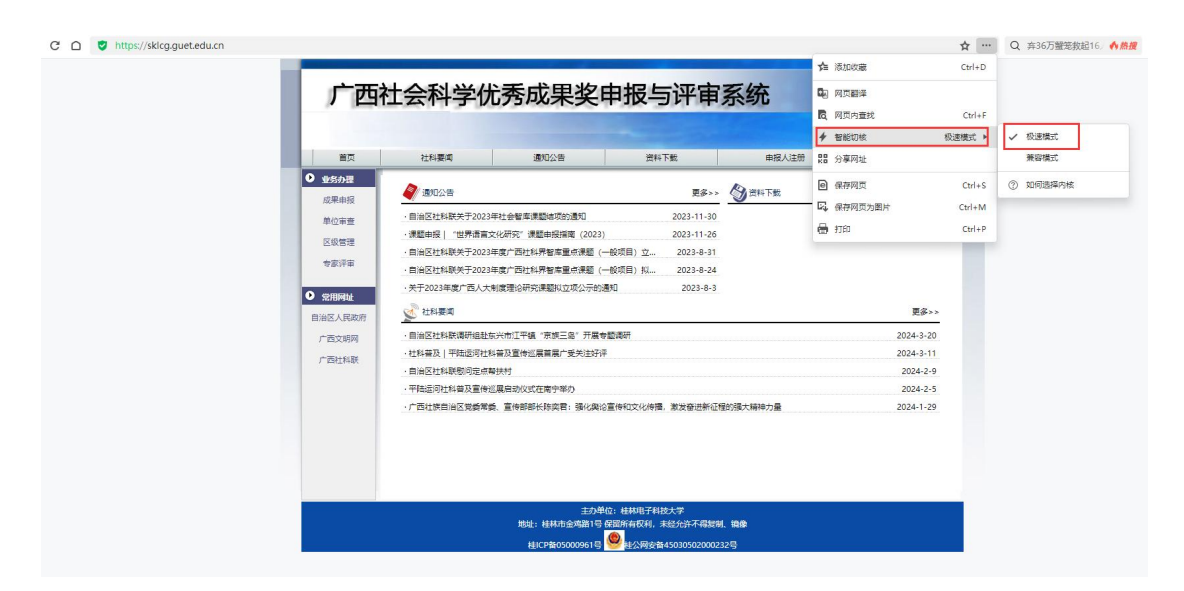

2、手机号码忘记或想更改时,需联系单位进行修改手机号码,否则无法接收短信和登录系统